An authorized user is an individual designated by the student to either make a payment on the student's behalf and/or have access to the student's account information. The student is still the primary party responsible for ensuring all tuition and fees are paid in full by the scheduled payment date.

Follow these simple instructions to assign an authorized user:

| Sign In                                                                                                    |                                                                                                    |
|----------------------------------------------------------------------------------------------------|----------------------------------------------------------------------------------------------------|
| College of DuPage                                                                                                    | ≣ Manu ♀ Follow ☆ Follow ☆ Follow ☆ Follow ☆ P                                                                                                    |
| Type your user name and password. User name: Password: Example: smithi Password: Sign In Password Assistance - Students   COD Staff Contact Us To protect your login credentials, when complete with your web session, first log-off the system mainter log in during th 2 2009 Micross I. Log in to the student portal (inside.cod.edu). | Getevely to Blackboard<br>Buckteerd Stans<br>Student Ein: Student Disc. Student Emp<br>Orden fewel Feder College of DuPage Calander<br>Dr. Cartes the advette Stans Stans |
| myACCESS Help                                                                                                    | myACCESS     Help <ul> <li>continuing education classes</li> </ul>                                                                                                    |
| CONTINUING EDUCATION CLASSES     MYACCESS FOR STUDENTS     MYACCESS FOR EMPLOYEES                                                                                                    | MARCESS FOR STUDENTS  User Account  Academic Profile  Financial Ald  Communication  Registration  Student Payment Information  Miscellaneous                                                                                                    |
| 3. Click <i>MYACCESS FOR STUDENTS</i> .                                                                                                    | <ul> <li>MYACCESS FOR</li> <li>MYACCESS FOR</li> <li>4. Select Student Payment Information.</li> </ul>                                                                                                    |
| myACCESS Help                                                                                                    | myACCESS Feynmeir Fleine (ferm Selend)  Student ID: Student Name:                                                                                                    |
| Student Payment Information         Pay In Full         Payment Plan Frequently Asked Questions (FAQ)         Enroll In Payment Plan         View/Update Payment Plan         My Account Summary by Term         1098-T Electronic Consent         View My.1098-T Forms                                                                   | Select a Term       Fai 2019       •         Select the link above for step-by-step instructions.         Select the link above for step-by-step instructions.         Hyou are unable to pay your balance in full at the time of registration, you may opt to spread the payments over the term by enrolling in a payment plan.         Get a term from the drag down above, then click on Continue at the bottom of the page to proceed When the below page displays, click on Payment Plane to start the enrolling power power.         College of DuPage         My Jocomer       Marker Payment Plane         Duptored       Marker Plane                                                                                                    |
| <sup>1098-T</sup><br>eRefune 5. Select <i>View/Update Payment Plan</i> .                                                                                                    | 6. Select the applicable term from the drop-down, then click <i>Continue</i> .                                                                                                    |

## Payment Plans: Assign an Authorized User (Continued)

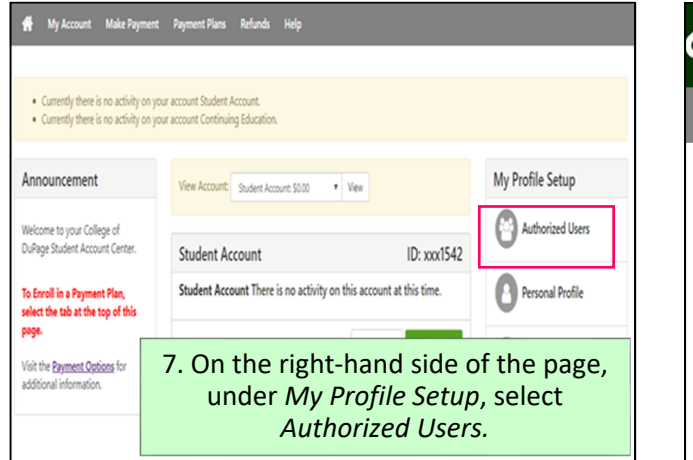

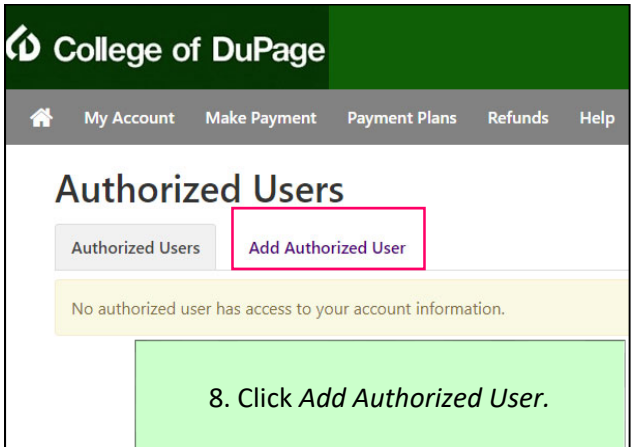

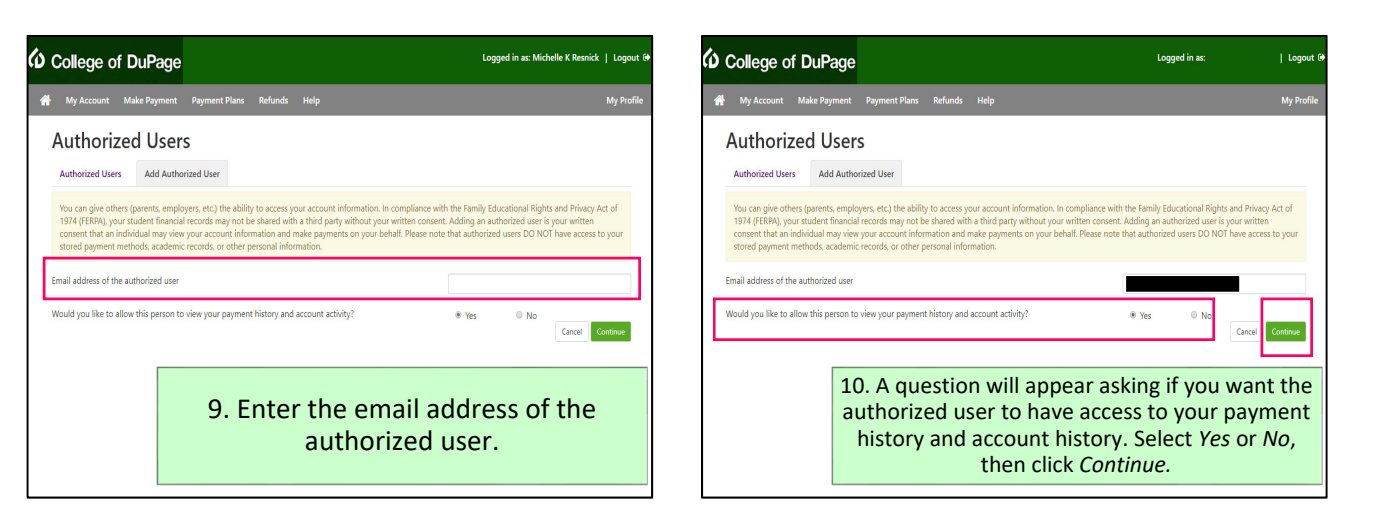

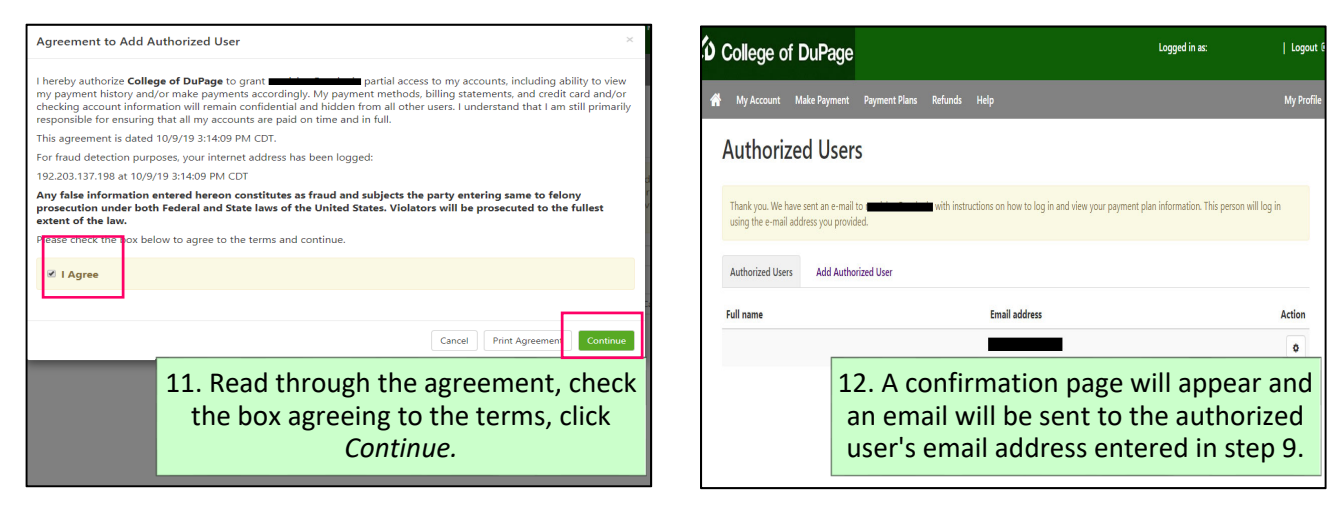

Once a student has assigned an authorized user, the authorized user will be sent two separate emails from <u>CODPaymentPlans@cod.edu</u>. The first email will denote access has been granted and include the username. The second email will contain the temporary password and the link to login.

## Follow these simple instructions to log in as an authorized user:

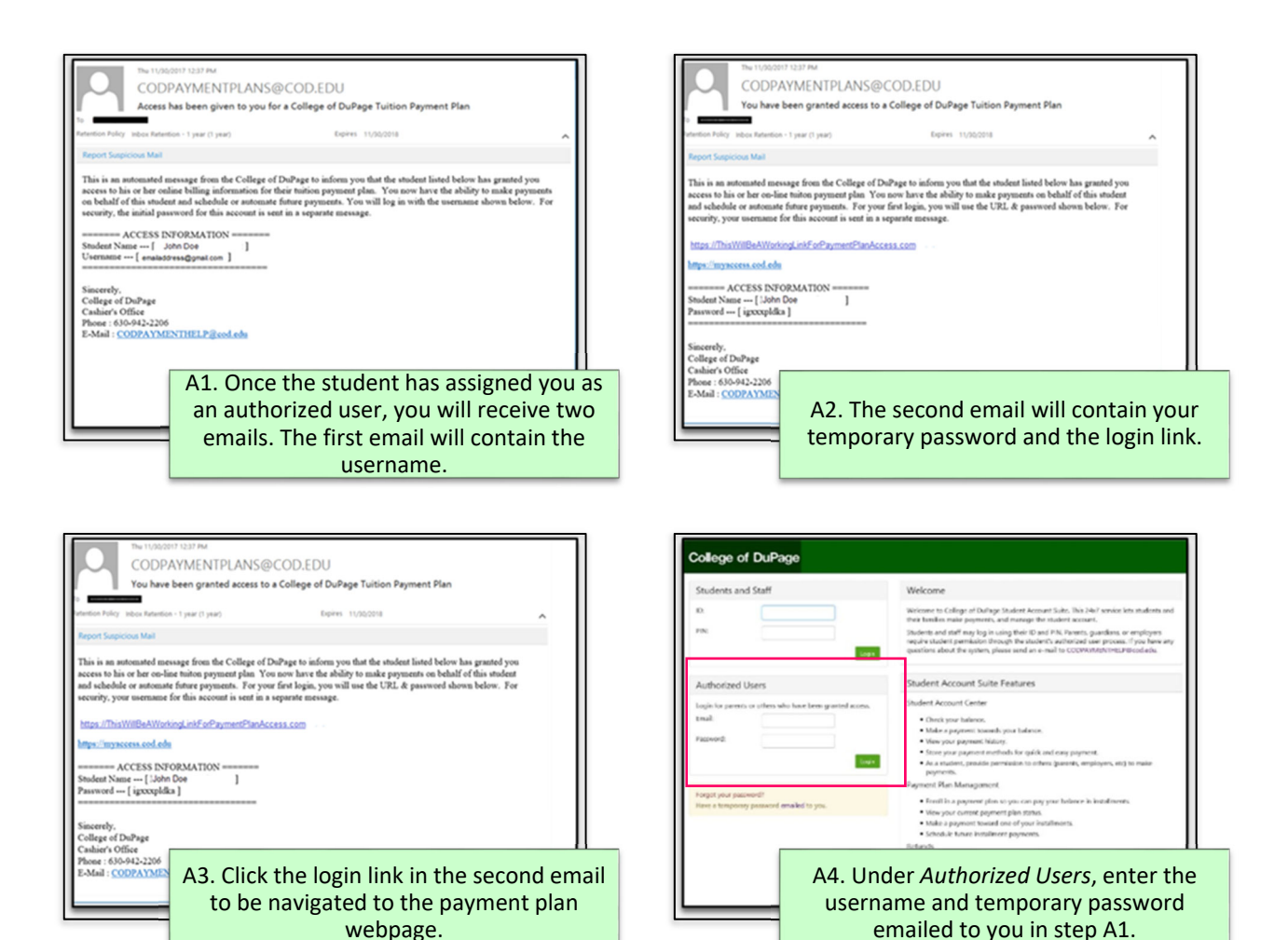

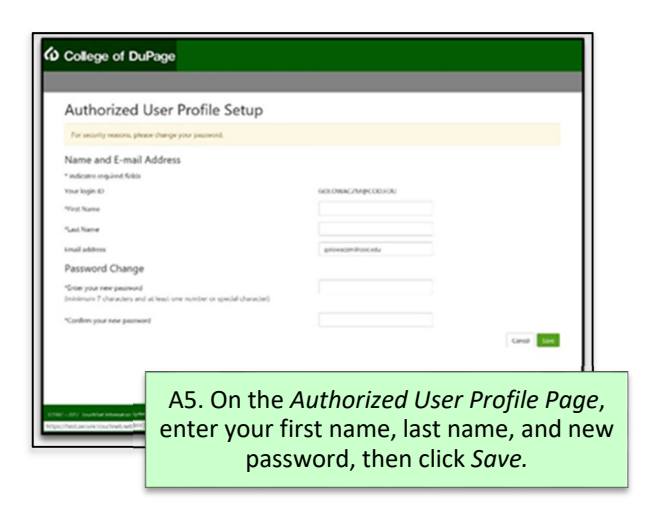

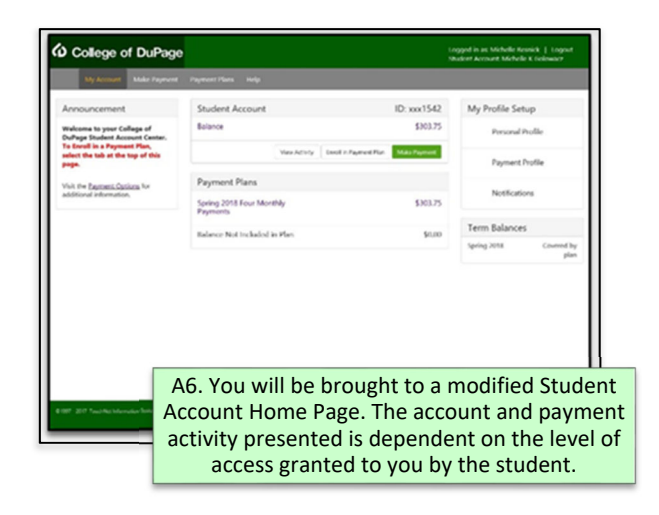